# SG350XGおよびSG550XGスイッチのCoS設定

#### 目的

サービスクラス(CoS)は、特定のタイプのトラフィックを他のタイプよりも優先できるよう にすることで、レイヤ2(データリンク層)のネットワークトラフィックを管理するために 使用されます。例として、音声トラフィックにビデオトラフィックよりも高い優先順位を割 り当てる場合があります。CoSは、Quality of Service(QoS)によってネットワークトラフィ ックの設定と区別に使用されるイーサネットフレームヘッダーの3ビットフィールドを使用 します。CoSは、ネットワークで輻輳や遅延などの問題が発生した場合に便利です。

このドキュメントの目的は、SG350XGおよびSG550XGスイッチでCoS設定を行う方法を説 明することです。

**注**:このドキュメントの手順は、詳細表示モードで実行します。詳細表示モードを変更する には、右上隅に移動し、[表示モード]ドロップダ**ウンリスト**の[詳細表示]を選択します。

次の表に、キューが8個(350および550ファミリ用)ある場合のデフォルトのマッピングを 示します。

| 802.1p値(0 ~<br>7、7が最も高い) | キュー(8キュー1 ~ 8、8キュ<br>ーが最も高い優先度) | 7キュー(8はスタック制御トラフィックに使用される |
|--------------------------|---------------------------------|---------------------------|
| 0                        | 1                               | 1                         |
| 1                        | 0                               | 1                         |
| 0                        | 3                               | 0                         |
| 3                        | 6                               | 5                         |
| 4                        | 5                               | 4                         |
| 5                        | 8                               | 7                         |
| 6                        | 8                               | 7                         |
| 7                        | 7                               | 6                         |

## 該当するデバイス

- SG350XG
- SG550XG

## [Software Version]

• v2.0.0.73

### 帯域幅の設定

ステップ1:Web構成ユーティリティにログインし、[Quality **of Service] > [General] >** [**CoS/802.1p to Queue]を選択します**。「*Cos/802.1p to Queue」ページが*開きます。

| CoS/802.1p to Queue                                                |              |  |  |
|--------------------------------------------------------------------|--------------|--|--|
| CoS/802.1p to Queue Table                                          |              |  |  |
| 802.1p                                                             | Output Queue |  |  |
| 0                                                                  |              |  |  |
| 1                                                                  |              |  |  |
| 2                                                                  | 2 🗸          |  |  |
| 3                                                                  | 5 🗸          |  |  |
| 4                                                                  | 4 🗸          |  |  |
| 5                                                                  | 7 🗸          |  |  |
| 6                                                                  | 7 🗸          |  |  |
| 7                                                                  | 6 🗸          |  |  |
| Apply Cancel Restore Defaults                                      |              |  |  |
| Queue 1 has the lowest priority, queue 8 has the highest priority. |              |  |  |

**注:**802.1pフィールドには、出力キューに割り当てられる802.1pプライオリティタグ値が 表示されます。0は最小で、8は最高のプライオリティです。

| CoS/802.1p to Queue                                              |                           |              |  |
|------------------------------------------------------------------|---------------------------|--------------|--|
| CoS                                                              | CoS/802.1p to Queue Table |              |  |
| 802.                                                             | 1p                        | Output Queue |  |
|                                                                  | 0                         | 1 🗸          |  |
|                                                                  | 1                         | 1 🗸          |  |
|                                                                  | 2                         | 2 🗸          |  |
|                                                                  | 3                         | 5 🗸          |  |
|                                                                  | 4                         | 4 🗸          |  |
|                                                                  | 5                         | 7 🗸          |  |
|                                                                  | 6                         | 7 🗸          |  |
|                                                                  | 7                         | 6 🗸          |  |
| Apply Cancel Restore Defaults                                    |                           |              |  |
| Queue 1 has the lowest priority queue 8 has the highest priority |                           |              |  |

ステップ2:[出力キュー(*Output Queue)]フ*ィールドで、802.1pプライオリティがマッピング される出力キューを選択します。4(350ファミリの場合)または8(550ファミリの場合 )の出力キューがサポートされます。ここで、Queue 4(350ファミリの場合)または Queue 8(550ファミリの場合)が最も優先度の高い出力キューで、Queue 1が最も低優先 です。

| CoS/802.1p to Queue                                                |              |  |
|--------------------------------------------------------------------|--------------|--|
| CoS/802.1p to Queue Table                                          |              |  |
| 802.1p                                                             | Output Queue |  |
| 0                                                                  |              |  |
| 1                                                                  | 1            |  |
| 2                                                                  | 3            |  |
| 3                                                                  | 4            |  |
| 4                                                                  | 5            |  |
| 5                                                                  | 7            |  |
| 6                                                                  |              |  |
| 7                                                                  | 6 🗸          |  |
| Apply Cancel Restore Defaults                                      |              |  |
| Queue 1 has the lowest priority, queue 8 has the highest priority. |              |  |

ステップ3:[Apply]をクリ**ックします**。キューに対する802.1pプライオリティ値がマッピング され、実行コンフィギュレーションファイルが更新されます。

| CoS/802.1p to Queue                                                |              |  |  |
|--------------------------------------------------------------------|--------------|--|--|
| CoS/802.1p to Queue Table                                          |              |  |  |
| 802.1p                                                             | Output Queue |  |  |
| 0                                                                  | 1 -          |  |  |
| 1                                                                  | 2 💌          |  |  |
| 2                                                                  | 3 🗸          |  |  |
| 3                                                                  | 6 🗸          |  |  |
| 4                                                                  | 5 🗸          |  |  |
| 5                                                                  | 8 🗸          |  |  |
| 6                                                                  | 8 🗸          |  |  |
| 7                                                                  | 7 🗸          |  |  |
| Apply Cancel Restore Defaults                                      |              |  |  |
| Queue 1 has the lowest priority, queue 8 has the highest priority. |              |  |  |

ステップ4:(オプション)出力キューをデフォル**ト設定に**戻すには、[デフォルトに戻す]を

| CoS/802.1p to Queue                                                |              |  |  |
|--------------------------------------------------------------------|--------------|--|--|
| CoS/802.1p to Queue Table                                          |              |  |  |
| 802.1p                                                             | Output Queue |  |  |
| 0                                                                  | 1 -          |  |  |
| 1                                                                  | 2 💌          |  |  |
| 2                                                                  | 3 🗸          |  |  |
| 3                                                                  | 6 🗸          |  |  |
| 4                                                                  | 5 🗸          |  |  |
| 5                                                                  | 8 👻          |  |  |
| 6                                                                  | 8 🖵          |  |  |
| 7                                                                  | 7 🗸          |  |  |
| Apply Cancel Restore Defaults                                      |              |  |  |
| Queue 1 has the lowest priority, queue 8 has the highest priority. |              |  |  |

# 結論

このドキュメントでは、特定のタイプのトラフィックを他のタイプのトラフィックよりも優 先して、ネットワークトラフィックをより適切に管理する方法について説明します。これが 正しく動作していることを確認するには、異なるCoSルールでビデオストリーミングの品質 を比較します。別の方法として、パケットスニファプログラムを使用して、さまざまな CoSルールのパケットを比較することもできます。